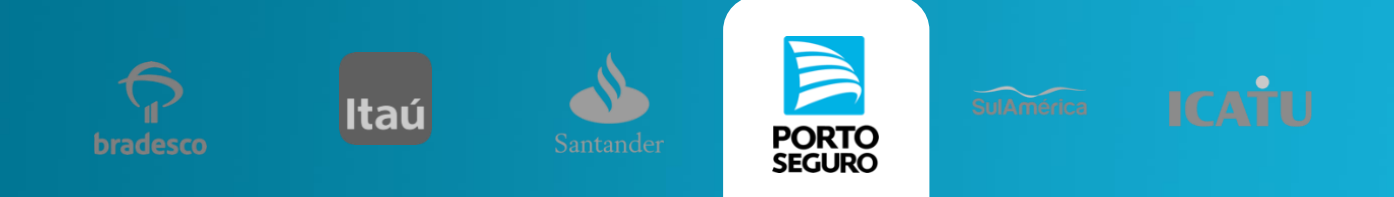

Acessar a conta pelo site www.portoseguro.com.br Na página inicial, acesse "LOGIN / CADASTRO". ACESSIBILIDADE: A+ A-CONTRASTE: PORTO SEGURO Ô Produtos Atendimento LOGIN / CADASTRO Você pode fazer o login com seu CPF/CNPJ ou com sua Rede Social. Digite o CPF e Senha de CPF/CNI acesso. MEUS PRODUTOS M PREVIDÊNCIA APÓLICE 25 VIGÊNCIA Ao entrar na conta, clique em A PARTIR DE 05/01/2015 **"TODOS OS MEUS** APORTE SERVIÇOS" EXTRATO TODOS OS MEUS SERVIÇOS

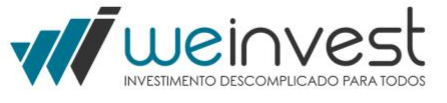

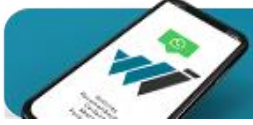

Receba as **atualizações do Mercado,** todo dia.

Entre Agora

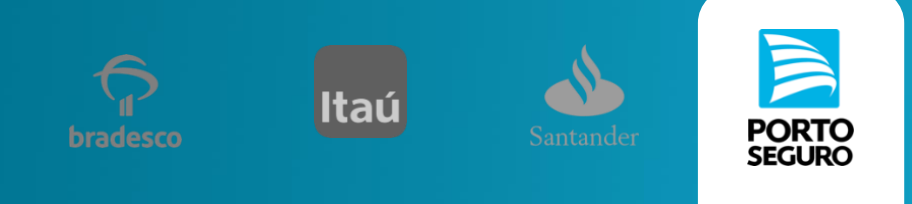

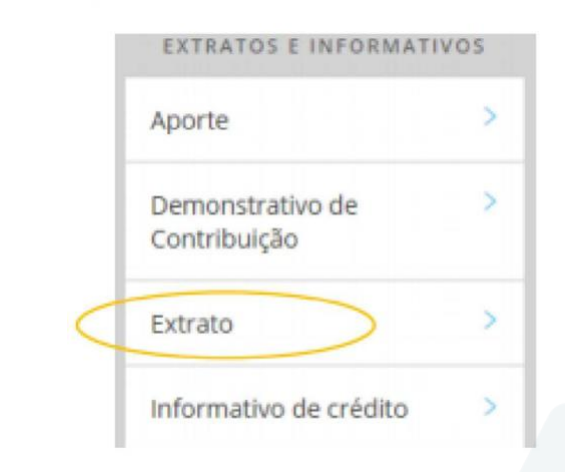

## No menu ao lado esquerdo, clique em "Extrato".

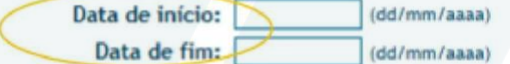

Consultar

Adicionar data em "Consulta de Extrato" e, em seguida, clicar em "Consultar".

5

O link indicado abrirá o certificado. As informações a serem identificadas no extrato são "Certificado", "Processo SUSEP" e "Tributação"

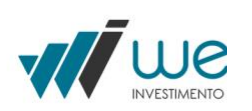

VGBL Multifundos Infantil Rubi Premium Plano: Proposta: 1231231-2 Certificado: 12.1234.000000012 Tributaçao: Compensável Fundos: Porto Seguro Renda Fixa Rubi Premium FIC 1 Gestão e Distribuição: Porto Seguro investimentos ; 500

Informações Gerais do Plano

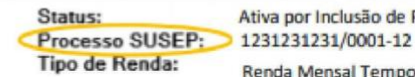

Ativa por Inclusão de Proposta Renda Mensal Temporária

CNPJ: 12312312000123